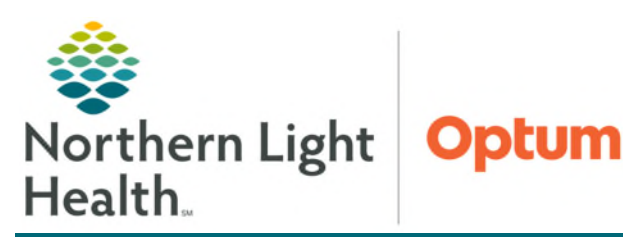

From the Office of Health Informatics CareAware Connect Specimen Collection

March 5, 2025

Specimen Collection is now completed with the CareAware Connect Device and Zebra Lab Label Printer. The process should be completed at the patient bedside to ensure the labs are being collected on the correct patient.

Review

Medication Administration

Logout

Organization

A Lock

## **Specimen Collection**

It is important to complete the entire process when collecting a specimen. If the label is not scanned and the nurse does not **Sign** to complete at the end, then the lab cannot see the time of collection or who completed the collection.

- **<u>STEP 1</u>**: Tap to open the **Nursing App** on the connect device.
- **<u>STEP 2</u>**: Scan the patient bracelet.
  - Establish Relationship if not already established.
- **<u>STEP 3</u>**: Tap the **Table of Contents**.
  - Tap **Specimen Collections**.
- **STEP 4:** Select All is the default. If not collecting all, deselect the Select All and select appropriate lab.
- **<u>STEP 5</u>**: **OPTION 1:** Scan Label Printer barcode. Skip to **STEP 8**.

OR

**OPTION 2:** Tap the **ellipsis** in the upper corner.

- **<u>STEP 6</u>**: Tap **Print Labels**.
- **<u>STEP 7</u>**: Scan Label Printer barcode.
- **<u>STEP 8</u>**: Tap **Print** at the bottom of the screen.
- <u>NOTE</u>: Once the labels have been printed, the device will return to the Activity list screen. Scan the labels from this screen.

DO NOT tap Collect unless the scanner is broken. Once Labels are scanned it will move to the complete and Sign Screen.

- **<u>STEP 9</u>**: Scan **all Specimen Labels** once they have been placed on the tubes.
- **<u>STEP 10</u>**: Tap **Sign** once scanning is complete.

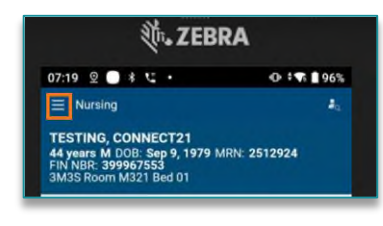

| E Specimen Col                                   | lections                                      | *      |
|--------------------------------------------------|-----------------------------------------------|--------|
| 44 years M DOB<br>FIN NBR: 39996<br>3M3S Room M3 | Sep 9, 1979 MRN: 2512924<br>7553<br>21 Bed 01 |        |
| Activity List                                    | <b>T</b> 0                                    | 1      |
| Default filters app                              | Print Labels (3)                              | -      |
| A STATI There                                    | Reschedule (3)                                |        |
| Select All                                       | Chart Not Collected (3)                       |        |
| CBC with                                         | Differential, D-Dimer (D Dimer                |        |
| Quantitat                                        | ive)                                          |        |
| AV TOP                                           | 1 mL                                          |        |
| Due Ted                                          | JE 2.7 mL                                     |        |
| Priority S                                       | T                                             |        |
| Amylase                                          | Level Random Urine (Urine                     |        |
| Amylase                                          | Random Collection)                            |        |
| V OR CO                                          | NTAINER 5 mL                                  |        |
| Priority S                                       | 7 mar 22 08:12                                |        |
|                                                  | Colle                                         | et (3) |
|                                                  |                                               |        |

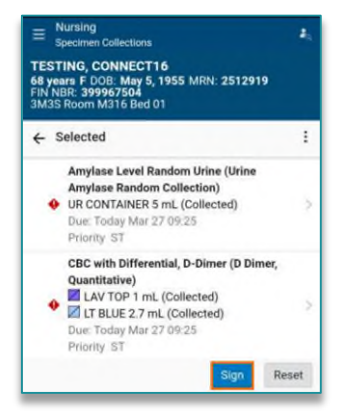

## Specimen Collection More than 48 Hours After the Order was Placed

Lab orders will only show up on the connect device for 48 hours. If a specimen cannot be collected from the patient in this timeframe, then additional steps will need to be taken before completing the workflow above.

- **<u>STEP 1</u>**: Log into **PowerChart** on the computer.
- **<u>STEP 2</u>**: Right-click the Lab order in question from the **Orders** profile.
  - · n Onters 52 Fullocrean Print G B 💠 Add | 🚑 Document Medication by He | 🍌 Check Interactions | 🔂 External Re History 🔹 | Re Plans (V): No Benefit Found Reconciliation Status Meds History 

    Admission

    Discharge Cancel/Red Orders Medication List Document In Plan Displayed All Asive Orders (All Inactive Orders (All Orders (All Statu View P Order \$ 5 Cancel/DC ent in Pise **XXXXX** SSCOOL JACKSON - TEST 02, CH KLAUSER RN, KATHERIN ELLIOTT, ROWENA E TANG, JANET URINE, Stat, Stat: 03/22/24 9:14:00 EDT, OVICE, 9 URINE, Stat, Stat: 03/22/24 7:40:00 EDT, OVICE, 9 URINE, Stat, Stat: 03/15/24 7:21:00 EDT, OVICE, 9 URINE, Stat, Stat: 03/15/24 7:20:00 EDT, OVICE, 9 Ordered (Collected) Ordered (Collected) Ordered (Collected) Ordered (Collected) Reschedule Task Tim nt St Document Intervention Add/Modify Complianc ELLIOTT, ROWENA E INE, Stat. Stat: 03/14/24 7.06:00 EDT, ONICE Order Information 
     Lobel
     Control
     Scheduler
     Scheduler

     UNINE
     Fouriering
     State
     CU12/24 Scheduler
     Scheduler

     UNINE
     Fouriering
     State
     CU12/24 Scheduler
     Scheduler
     Scheduler

     UNINE
     Fouriering
     State
     CU12/24 Scheduler
     Scheduler
     Scheduler
     Scheduler
     Scheduler
     Scheduler
     Scheduler
     Scheduler
     Scheduler
     Scheduler
     Scheduler
     Scheduler
     Scheduler
     Scheduler
     Scheduler
     Scheduler
     Scheduler
     Scheduler
     Scheduler
     Scheduler
     Scheduler
     Scheduler
     Scheduler
     Scheduler
     Scheduler
     Scheduler
     Scheduler
     Scheduler
     Scheduler
     Scheduler
     Scheduler
     Scheduler
     Scheduler
     Scheduler
     Scheduler
     Scheduler
     Scheduler
     Scheduler
     Scheduler
     Scheduler
     Scheduler
     Scheduler
     Scheduler
     Scheduler
     Scheduler
     Scheduler
     Scheduler
     Scheduler
     Scheduler
     Scheduler
     Scheduler
     Scheduler
     Scheduler
     Scheduler
     Scheduler
     <t TURBIN, PATRICIA Canceled DELMENICO RN, HOLLY R Ordered (Collected BROOKS RN, RACHEL BROOKS RN, RACHEL JACKSON - TEST 02, CH Reference In rred (Co Print Advanced Filters. N B RIZZO, STARSHA CAMPBELL RN, KIRK J Ordered (Collected Ordered (Collected Customize View... Enable Edit on the Line Disable Order Information Hyperlin
- **<u>STEP 3</u>**: Confirm the correct **Provider** is selected, then select **Electronic** as the communication.
- <u>NOTE</u>: Selecting Electronic for the communication is appropriate in this situation since the order is not being changed it is just being reordered to complete the specimen collection process through the CareAware Connect device.
- **<u>STEP 4</u>**: Complete any required documentation.
- STEP 5: Click Orders for Signature. Orders For Signature
- **<u>STEP 6</u>**: Sign to complete.

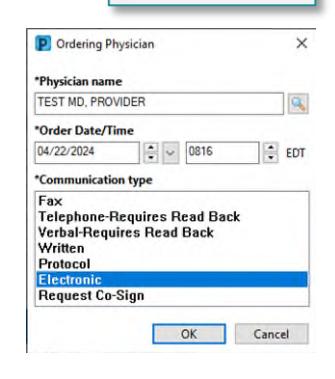

For questions regarding process and/or policies, please contact your unit's Clinical Educator or Health Informaticist. For any other questions please contact the Customer Support Center at: 207-973-7728 or 1-888-827-7728.

• Select Cancel/Reorder.